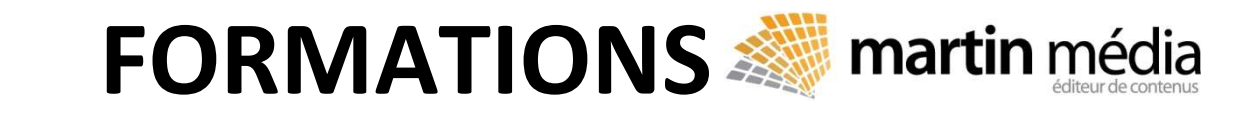

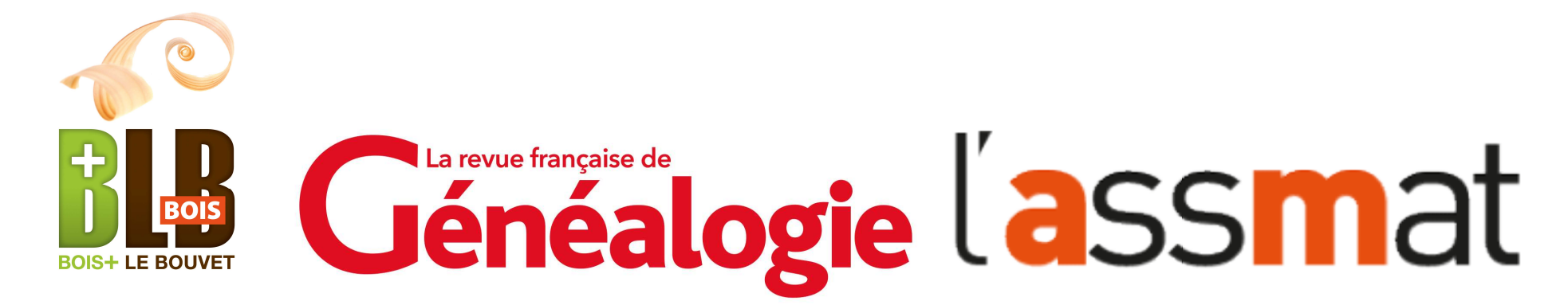

Notre espace de formation en ligne est construit à partir de 360Learning, une plateforme de formation collaborative inspirée des usages du Web. Ce guide vous détaille les principales étapes de prise en main de l'outil. Découvrez sans plus attendre une nouvelle façon d'apprendre en ligne !

# 1. Recevoir l'invitation au parcours de formation

A la réception de l'e-mail d'invitation, cliquez sur **ACCÉDER AU PARCOURS** pour vous connecter à la plateforme.

| martin média                                                                                                    |  |
|----------------------------------------------------------------------------------------------------|--|
| Nouvelle formation                                                                                                    |  |
| Pierre-Valéry Archassal vous a inscrit au parcours<br>Paléographie - Niveau 1                                                                                         |  |
| ACCÉDER AU PARCOURS<br>Fin : 30 juin 2018 11h41 (CEST)                                                                                                    |  |
| À partir d'exemples commentés et d'exercices, apprenez<br>les fondamentaux de la paléographie pour lire demain tous<br>les textes manuscrits du XVIe au XIXe siècles. |  |
| En suivant les différents modules, vous allez acquérir de<br>nouvelles compétences indispensables pour mener à bien<br>vos recherches et travaux.                     |  |
|                                                                                                    |  |

## 2. Créer un compte

Définissez vos identifiants (prénom et nom) et un mot de passe pour créer votre compte, puis cliquez sur **CRÉER LE COMPTE**.

| Bienvenue dans G                          | énéalogie           |
|-------------------------------------------|---------------------|
| Créez votre compte pour accéd             | er à la plateforme. |
| Dránom                                    |                     |
|                                           |                     |
| Nom                                       |                     |
| Votre nom de famille                      |                     |
| Mot de passe                              |                     |
| Choisir un mot de passe                   | ۵                   |
| <ul> <li>Au moins 8 caractères</li> </ul> |                     |
|                                           |                     |

Pour vos connexions suivantes, il vous suffit de saisir **votre e-mail** (celui indiqué lors de l'achat du parcours de formation) et **votre mot de passe** (celui défini lors de votre première connexion). Si vous avez oublié votre mot de passe, cliquez sur **Mot de passe oublié ?** et vous recevez un e-mail de réinitialisation.

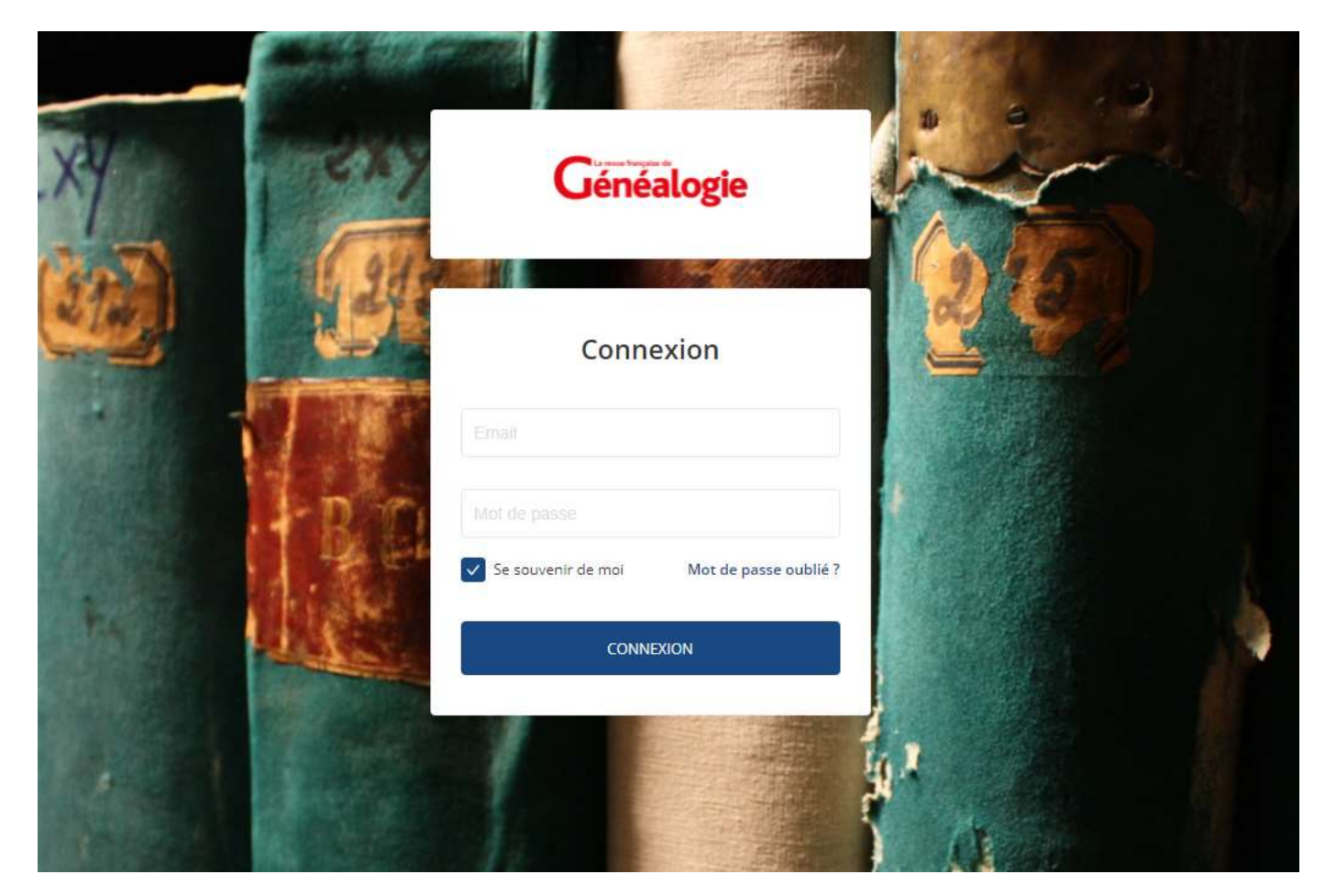

# 3. Découvrir le parcours

Après avoir confirmé votre inscription, vous accédez directement à votre parcours. Pour commencer la formation, cliquez sur **LANCER LE PARCOURS**. Pour accéder à votre tableau de bord, cliquez sur **la croix** (en haut à droite).

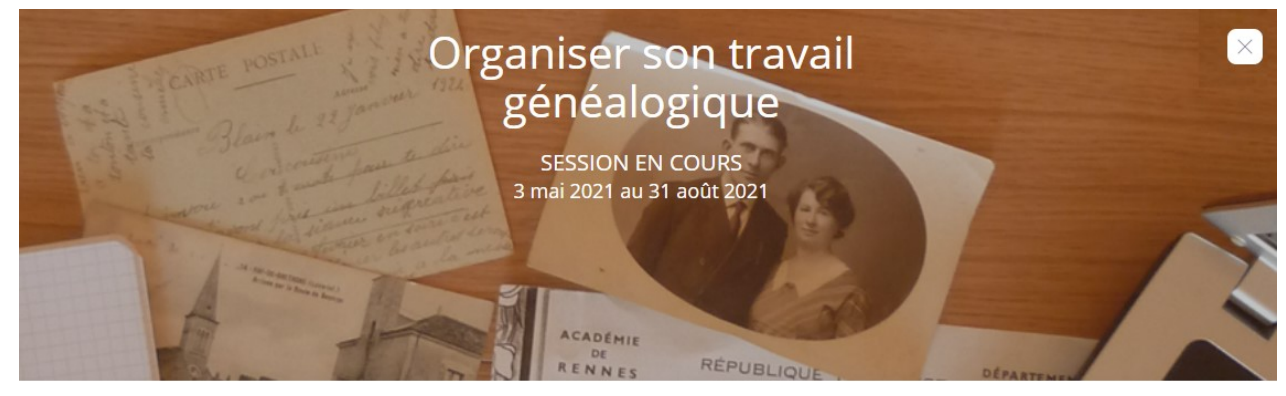

À PROPOS MESSAGES

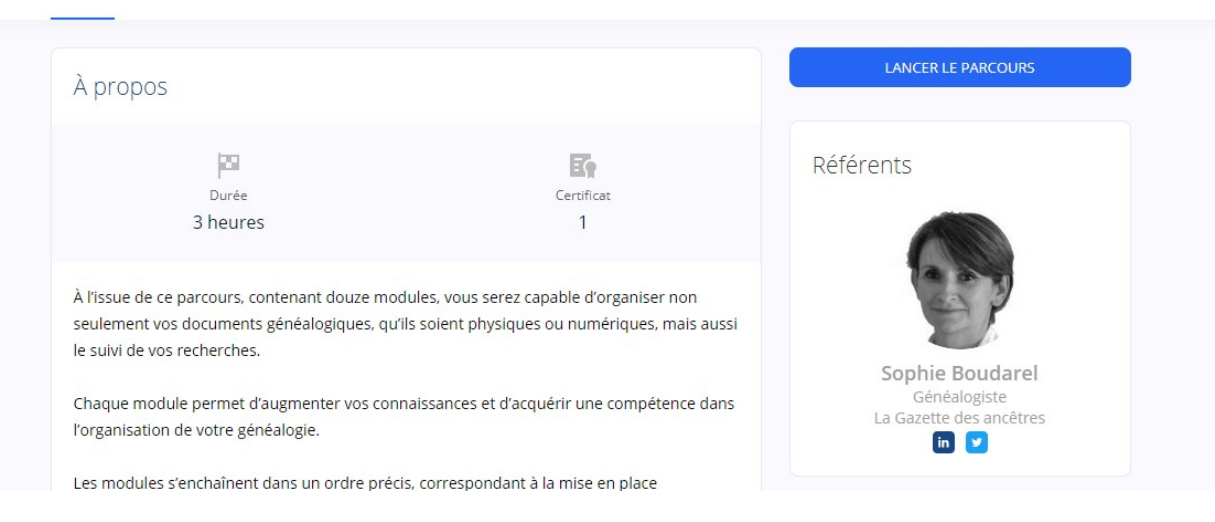

### 4. Lancer un module

#### Pour commencer un module, cliquez sur **COMMENCER**.

Pour quitter le parcours, cliquez sur la flèche (en haut à gauche).

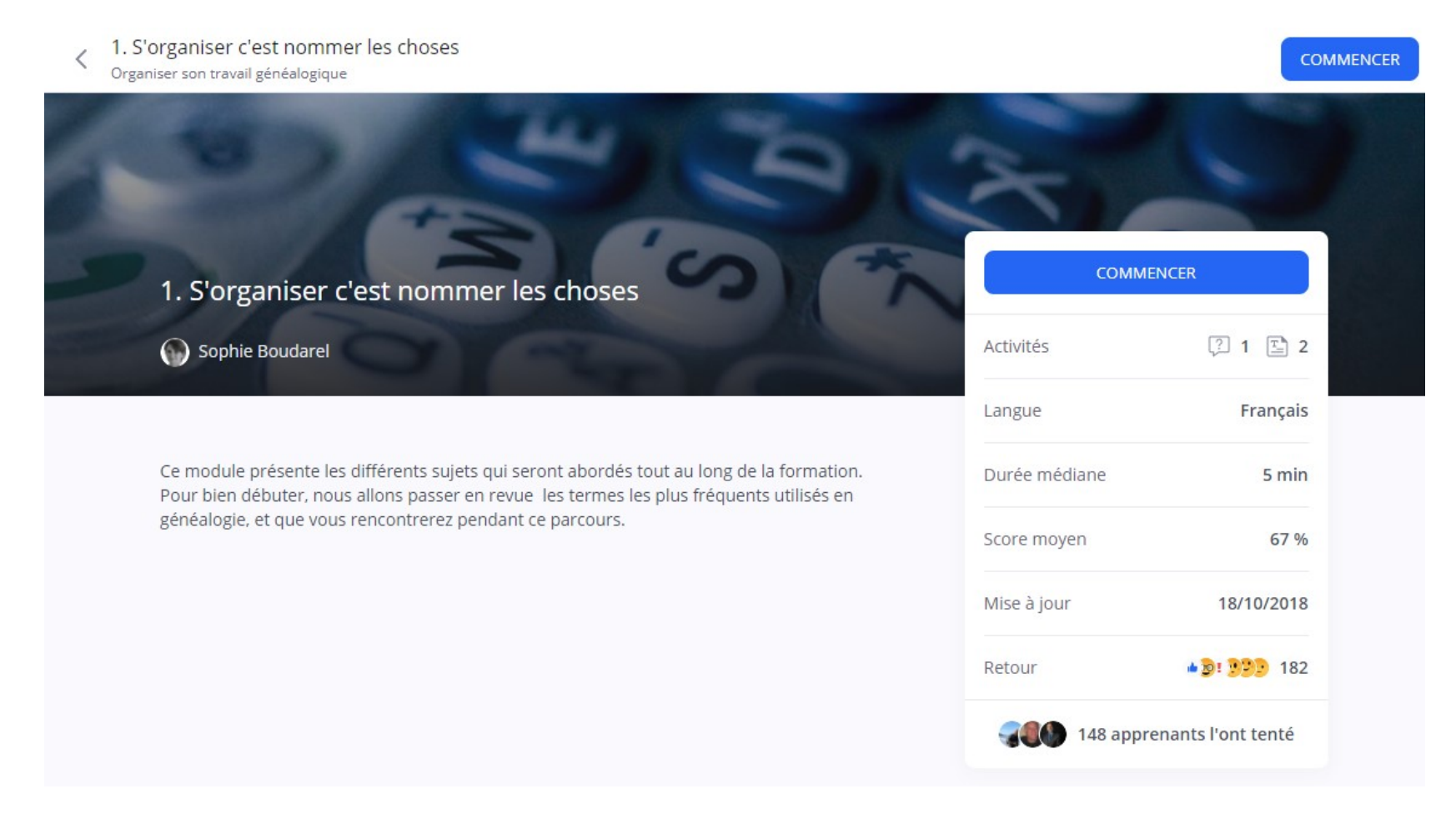

Pour passer d'une activité à une autre, cliquez en haut à droite sur **SUIVANT** (ou **TERMINER**). Certains documents sont **téléchargeables**. Il vous suffit de cliquer sur 👱 Dans certains parcours, un **forum** permet d'échanger et d'approfondir les thèmes de la formation à chaque activité (à droite de l'écran).

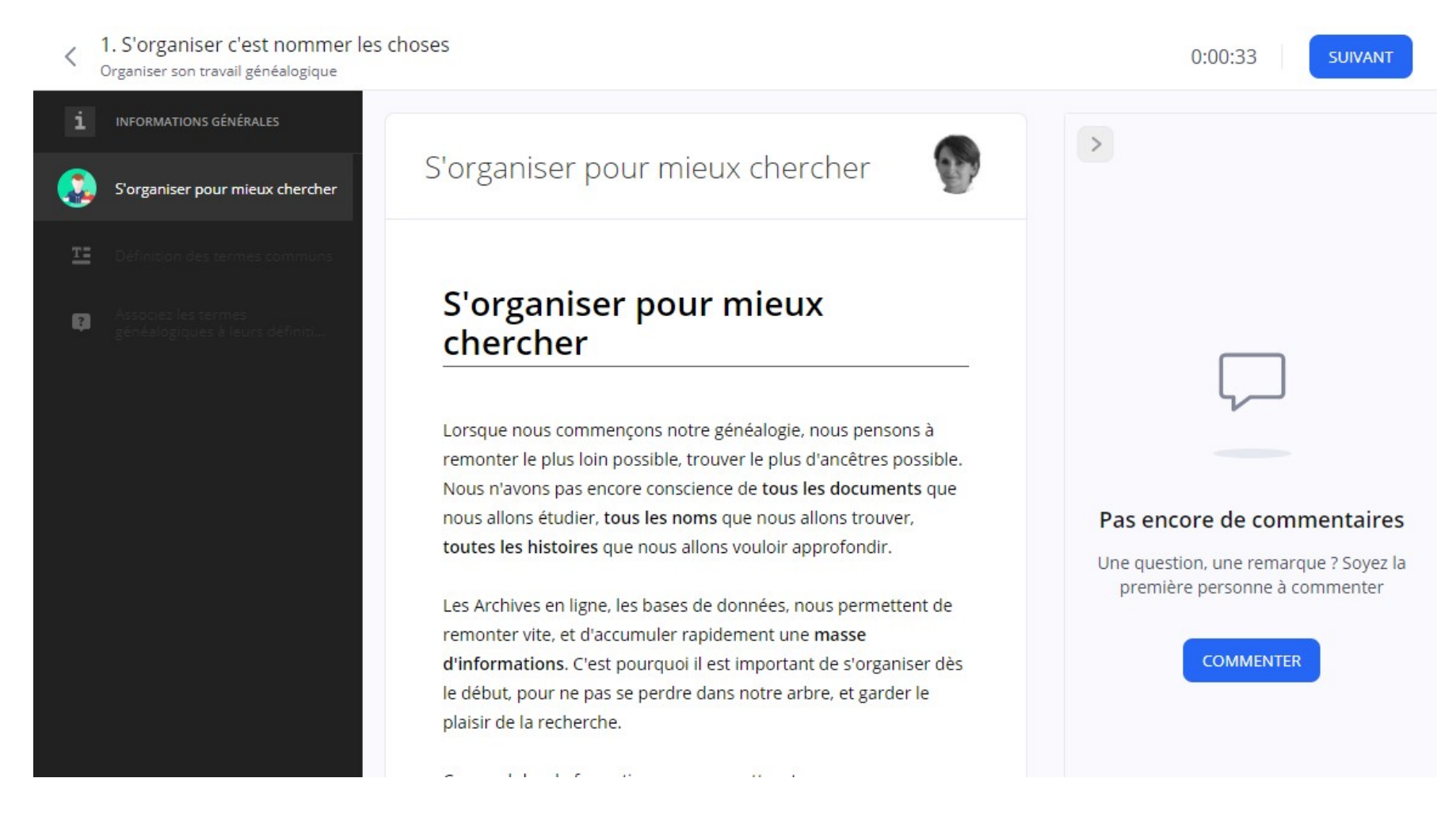

## 5. Commencer ou poursuivre un parcours

Pour **commencer ou poursuivre un parcours**, cliquez sur **CONTINUER** ou **POURSUIVRE** au centre de votre tableau de bord (vous pouvez poursuivre là où vous en êtes ou reprendre à partir d'un module précédent).

À gauche, vous pouvez voir vos résultats ou modifier vos paramètres personnels.

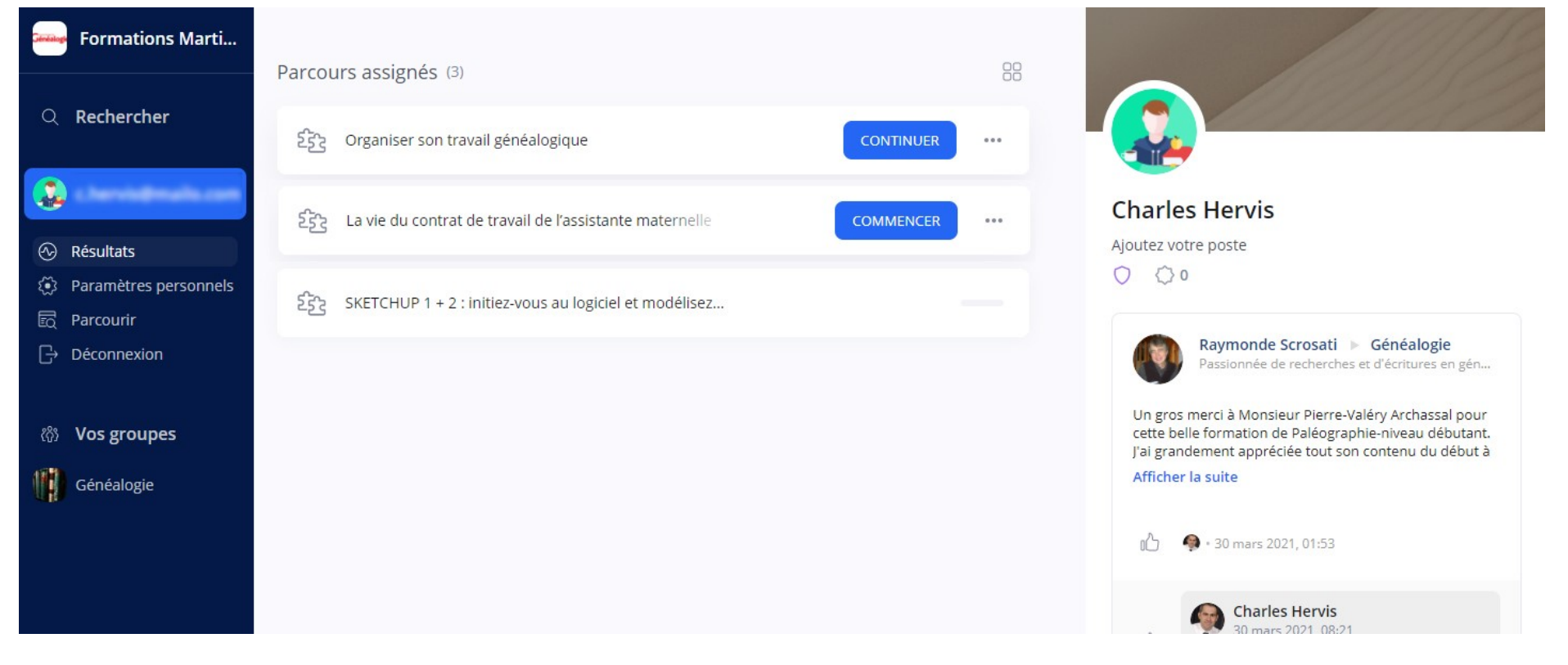

### 6. Rejouer un parcours

Une fois votre parcours terminé, il disparaît de la liste des « Parcours assignés ».

Pour rejouer le parcours, cliquez sur **PARCOURIR** dans le menu à droite (voir l'image page précédente) puis sélectionner le parcours souhaité.

| Q                   |              |                                                                                                    | 3 résultats                                                | Trier par: Plus récents 🗸                      |
|---------------------|--------------|----------------------------------------------------------------------------------------------------|------------------------------------------------------------|------------------------------------------------|
| X Type: Chemins     | X Type: Modu | es X Type: Parcours                                                                                     | Effacer tous les filtres                                   |                                                |
| Types de formations | ^            | <i>a</i>                                                                                                |                                                            |                                                |
| Modules             | 0            | SKET                                                                                                    | CHUP 1 + 2 : initiez-vous au logic                         | ciel et modélisez un meuble de A à Z           |
| Parcours            | 3            | stchUp + C'est le parcours intégral : vous allez découvrir le logiciel SketchUp, apprendre à l'utiliser |                                                            |                                                |
| Chemins             | 0            | 🚆 🚺 Ca                                                                                                  | rinne Martin <mark>Média</mark>                            |                                                |
| ompétences          | ^            | PARCOURS • Fin : 31 mai                                                                                 | 2022 · 🛓 22 🛃 1                                            | 0 % 🛛 🔹 🖉 8                                    |
| Q Rechercher        |              | La vie                                                                                                  | e du contrat de travail de l'assist                        | tante maternelle                               |
| 🛛 Généalogie 🖈      | 1            | Descri                                                                                                  | iption de la formation La complexité c                     | de la réglementation en matière de droit du tr |
| CAO                 | 1            |                                                                                                    |                                                            |                                                |
| Généalogie          | 1            | PARCOURS . FIG:31 aou                                                                                   | 1 2021 • 🕱 / 😫 1                                           | 0 %                                            |
| Organisation        | 1            | ē                                                                                                    |                                                            |                                                |
| Travail du bois     | 1            | Orga                                                                                                    | niser son travail généalogique                             |                                                |
| roupes              | ~            | À l'issu                                                                                                | ue de ce parcours, contenant douze m<br>rinne Martin Média | nodules, vous serez capable d'organiser non s  |
| ournisseurs         | $\sim$       | PARCOURS • Fin: 31 aoû                                                                                  | it 2021 • 🛓 12 🛃 1                                         | 🕑 TERMINÉ + 🌒 14                               |
| utres filtres       | $\sim$       |                                                                                                    |                                                            |                                                |

## **Une observation ? Une question ?**

Envoyez votre message à formation@martinmedia.fr